## 弘前免费 Wi-Fi 连接指南

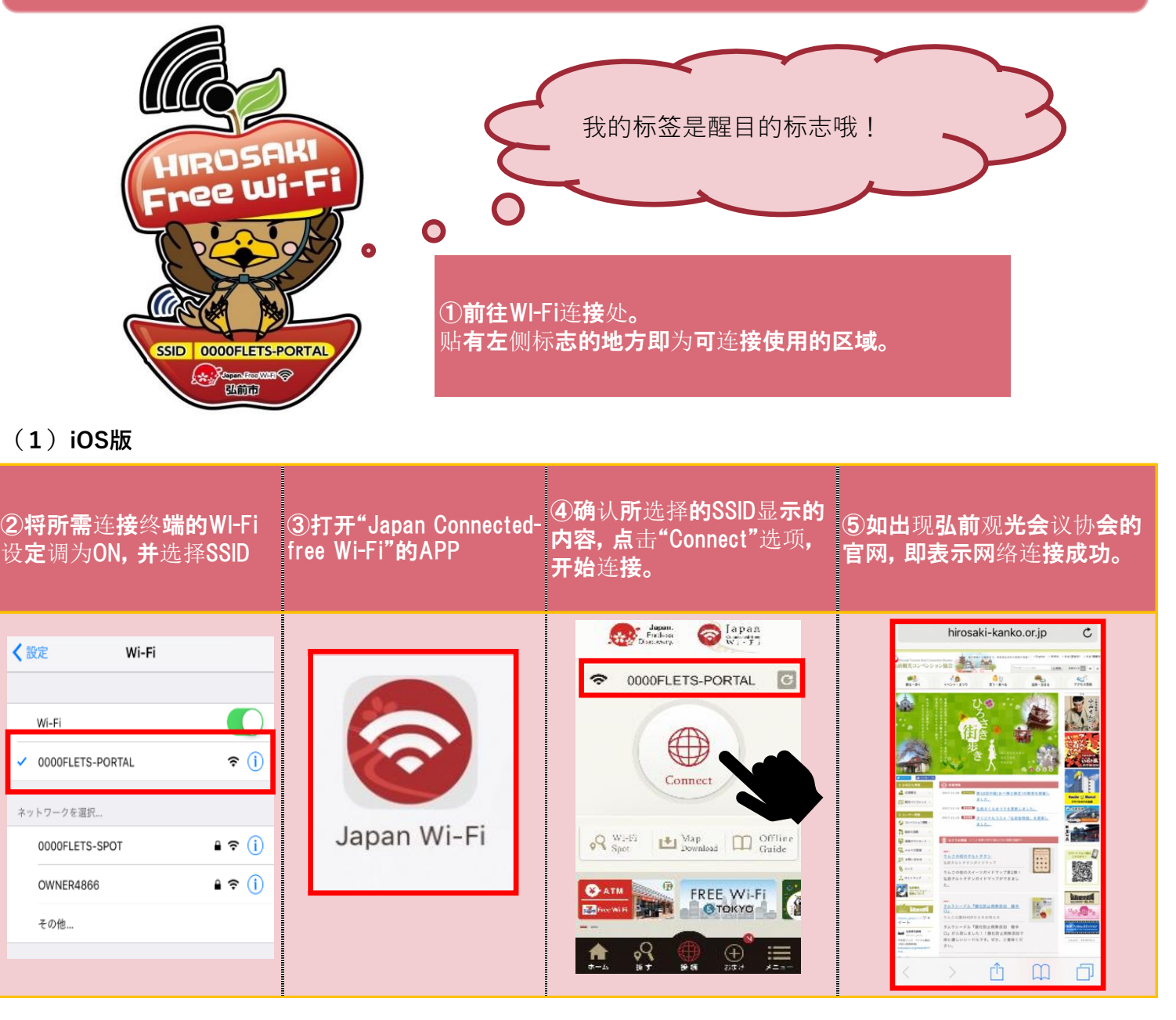

## (2) Android版

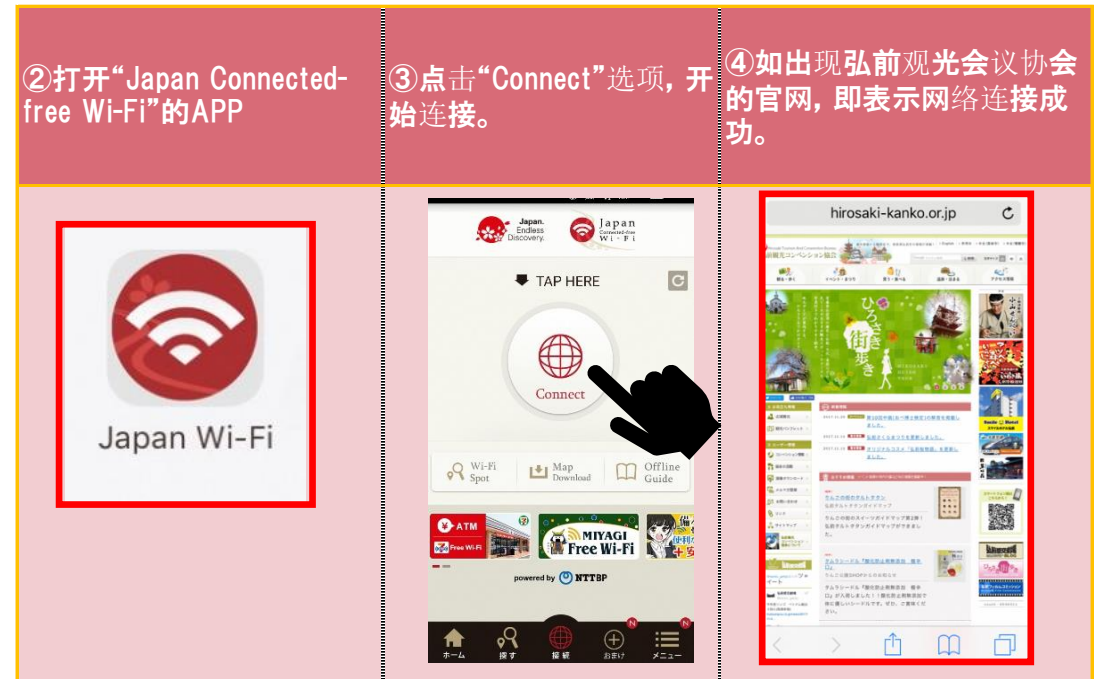